# Introduces... SchoolPay®

## The Easiest and Safest Way to Pay for School-Related Fees

### **Activities Registration**

#### \*Note: You must have a current physical on file with the athletics office before you can enroll in any athletic activities.

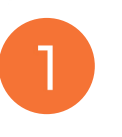

SCHOOLS

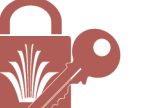

Log in to your A-H Connect parent account at ahschools.us.

If you do not have an A-H Connect parent login, contact **763-506-HELP.** 

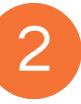

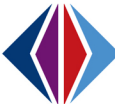

Click on the My Student Information/Synergy icon.

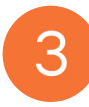

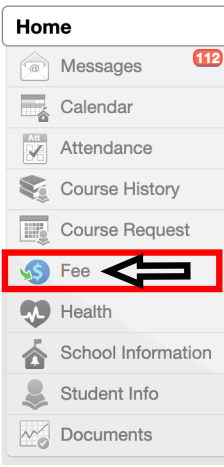

Once in ParentVUE, click on the "Fee" tab.

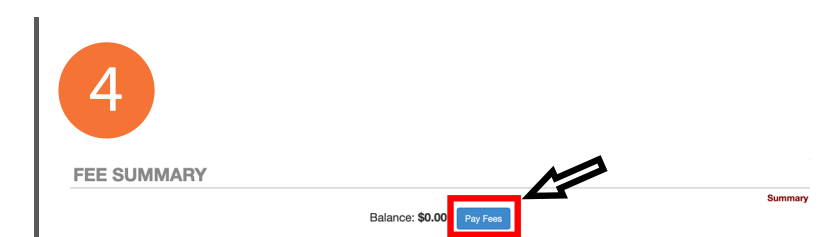

# Click on "Pay Fees" to enter the SchoolPay registration system

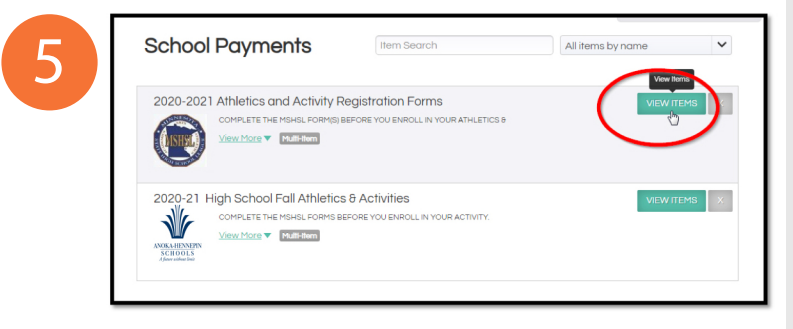

• In SchoolPay, fill out the 2020-21 MSHSL Eligibility form and checklist for all activities.

•After completing MSHSL forms, you **MUST** 'check out' then proceed to complete Athletics & Activities registration.